# WEIPOS 开店宝智能收款机

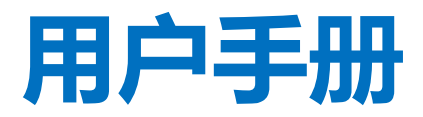

适用小吃快餐|奶茶果饮|零售行业

扫一扫,手机管店

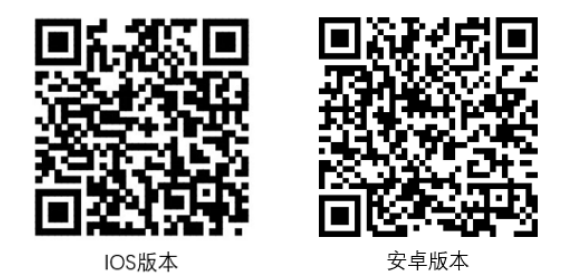

江苏睿博数据技术有限公司

亲爱的伙伴:

您好!首先感谢您使用 WEIPOS 开店宝,我们将为您提供最优质的服务。以下信息是您使用开店宝的必备基础信息,请仔细阅读哦~

|                         | 360 手机助手、应用宝、小米、华为应, | 用市场、App Store 下载, 主要功能: |
|-------------------------|----------------------|-------------------------|
|                         | A. 开店宝终端绑定、解绑; 自定义   | 门店,可以查看合并多个终端的销售报       |
|                         | 表数据                  |                         |
|                         | B. 查看经营报表            |                         |
| 千切本委収事 下                | C. 开店宝产品操作教程查看       |                         |
| 于小山有水农,广<br>裁 ADD"开店完曲" |                      | I BRACHI                |
| 我而1 月后玉英                | 33,49,200            |                         |
|                         |                      |                         |
|                         | 2213 (144)           | is an and the           |
|                         |                      |                         |
|                         | IOS版本                | 安卓版本                    |
| 软件终生免费在线3               | 计级                   |                         |
| 售后热线 400-839-9          | 9258                 |                         |

## 特别提醒:

- ◆ 产品使用需进行注册,请保证注册信息准确性,一旦完成注册,不可更改老板手机号。
- ◆ 开店宝操作教程: 查看 APP 开店宝典帮助
- ◆ WEIPOS 开店宝售后政策: 自您购买之日起非人为损坏,7天包退,15天包换,12个月保修,请您 在退换货承诺期间内,妥善保存产品原包装箱及其他配件原包装。

本用户手册制订所依据版本为 2.1.3R,新增功能操作说明详见官网 www.weipos.com。

用户手册

感谢您选择 WEIPOS 开店宝智能收款机产品,您对产品越了解,您的工作就越轻松,我们强烈建议您在使用产品之前,先仔细阅读此使用手册,您将得到此产品的各项功能说明,在您使用产品遇到困难时,也请您翻看使用手册,以便您快速的解决问题。

使用手册若有更新或补充,我们会在官网(www.weipos.com)予以更新,敬请 关注!

衷心祝您事业成功!

江苏睿博数据技术有限公司

## 目录

| 第1 | 章产品概况   |           | 1  |
|----|---------|-----------|----|
|    | 1.1     | 产品概图      | 1  |
|    | 1.2     | 外设概图      | 1  |
|    | 1.3     | 外设安装      | 2  |
|    | 1.4     | 硬件参数      | 3  |
| 第2 | 2章 系统注册 | 升、登录      | 4  |
|    | 2.1     | 系统注册      | 4  |
|    | 2.2     | 系统登录      | 5  |
| 第3 | 3章基本设置  |           | 5  |
|    | 3.1     | 如何更新系统    | 5  |
|    | 3.2     | 如何设置网络    | 6  |
|    | 3.3     | 参数设置有哪些功能 | 6  |
|    | 3.4     | 系统维护的用途   | 7  |
| 第4 | l 章基础资料 |           | 8  |
|    | 4.1     | 企业信息      | 8  |
|    | 4.2     | 商品资料      | 8  |
|    | 4.3     | 员工资料      | 12 |
|    | 4.4     | 修改登录密码    | 12 |
| 第5 | 5 章外设设置 |           | 12 |
|    | 5.1     | 如何设置小票打印机 | 12 |
|    | 5.2     | 如何设置厨房打印机 | 14 |
|    | 5.3     | 如何设置标签打印机 | 16 |
|    | 5.4     | 如何设置电子秤   | 16 |
|    | 5.5     | 如何设置条码秤   | 18 |
| 第6 | 6章收银基础  | 操作        | 18 |
|    | 6.1     | 如何销售商品    | 18 |
|    | 6.2     | 如何操作挂单、恢单 | 19 |
|    | 6.3     | 如何操作退货、退单 | 19 |
|    | 6.4     | 如何操作重打    | 20 |
|    | 6.5     | 如何操作堂食    | 20 |
|    | 6.6     | 如何操作外卖外送  | 21 |

|    | 6.7     | 如何操作饿了么、美团外卖接单 | . 22 |
|----|---------|----------------|------|
|    | 6.8     | 如何操作整单折扣、抹零    | . 24 |
|    | 6.9     | 如何进行多方式收款      | . 24 |
|    | 6.10    | 如何操作交接班        | . 25 |
|    | 6.11    | 如何操作锁屏         | . 26 |
| 第7 | ' 章会员管理 |                | . 26 |
|    | 7.1     | 会员设置           | . 26 |
|    | 7.2     | 新增会员           | . 27 |
|    | 7.3     | 会员积分兑换         | . 27 |
|    | 7.4     | 会员消费记录查询       | . 28 |
|    | 7.5     | 会员消费           | . 28 |
| 第8 | 3章储值卡管  | 理              | . 28 |
|    | 8.1     | 储值卡设置          | . 28 |
|    | 8.2     | 如何开卡           | . 29 |
|    | 8.3     | 如何充值           | . 29 |
|    | 8.4     | 如何查询卡流水等信息     | . 30 |
|    | 8.5     | 卡列表            | . 30 |
|    | 8.6     | 储值卡消费          | . 31 |
| 第g | ) 章活动促销 |                | . 31 |
|    | 9.1     | 单品折扣           | . 32 |
|    | 9.2     | 套餐             | . 32 |
|    | 9.3     | 套餐销售           | . 33 |
| 第1 | 0 章库存管理 | ₫              | . 33 |
|    | 10.1    | 如何操作实时库存查询     | . 33 |
|    | 10.2    | 如何操作库存流水查询     | . 34 |
|    | 10.3    | 如何操作商品入库       | . 34 |
|    | 10.4    | 如何操行商品出库       | . 35 |
|    | 10.5    | 如何操作商品报损       | . 35 |
|    | 10.6    | 如何操作库存盘点       | . 35 |
| 第1 | 1章报表查询  | 1              | . 36 |
|    | 11.1    | 如何查询终端报表       | . 36 |
|    | 11.2    | 如何查询手机报表       | . 36 |

第1章产品概况

## 1.1 产品概图

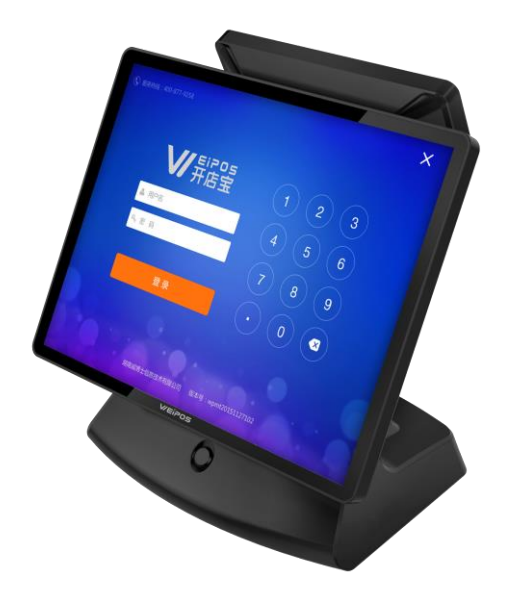

## 1.2 外设概图

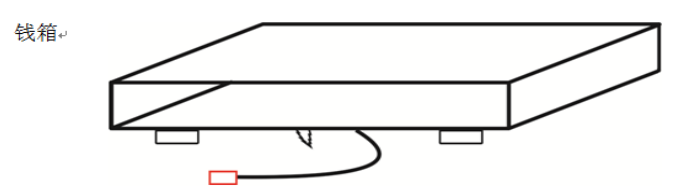

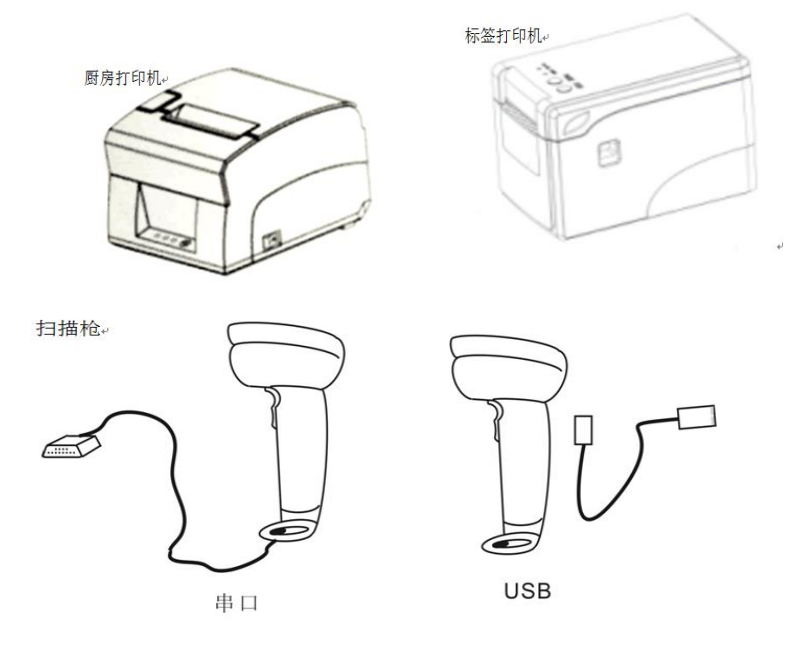

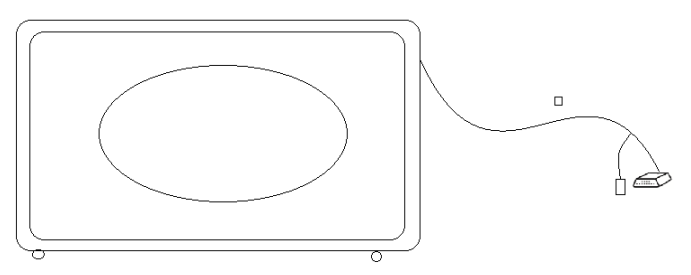

## 1.3 外设安装

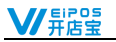

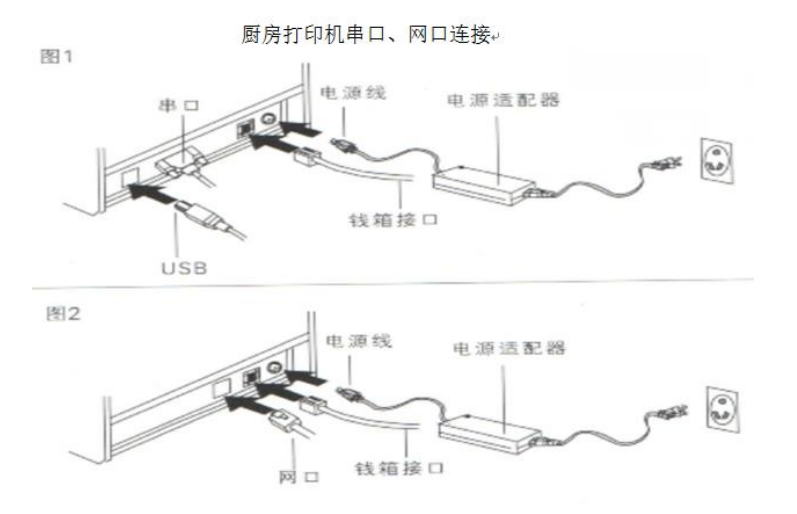

## 1.4 硬件参数

| 型号         | WEIPOS300                        |
|------------|----------------------------------|
| 处理器        | ARM Cortex-A7 四核 1.1G 主频         |
| 存储器        | 1GB RAM+8G Flash                 |
| 显示器        | 15 寸 (1024*768)                  |
| 触摸屏        | 五线电阻屏                            |
| 客户显示器      | 8 段 7 位高亮数码管显示,带小数点              |
| 电源         | DC12V/5A                         |
| 以太网        | 10/100M                          |
| 无线通讯方式     | 支持移动、联通、电信 2G/3G/4G(全网通)、WiFi、蓝牙 |
| 外部接口       | 4*USB 口、2*串口、 1*网口、1*Audio 口     |
| 支持操作系统     | Android                          |
| 尺寸 (W*D*H) | 350mm(长)*230mm(宽)*346mm(高)       |

## 第2章 系统注册、登录

#### 2.1 系统注册

|                                                        | WEIPOS开店室,让开店更简单!                                                                                                    |                                                                                                    |
|--------------------------------------------------------|----------------------------------------------------------------------------------------------------|----------------------------------------------------------------------------------------------------|
| 门店名称                                                   | 二十个字以内 🛞                                                                                                    | 我只是想体验或者<br>做演示,请选择:                                                                                                    |
| 门店地址                                                   | : 湖北省 ~ 武汉市 ~ 市辖区 ~                                                                                                    | 演示模式                                                                                                    |
| 详细地址                                                   | 二十个字以内                                                                                                    | 扫描下载:                                                                                                    |
| 手机号                                                    | 用于获取验证码 获取验证码                                                                                                    |                                                                                                    |
| 验证码                                                    |                                                                                                    |                                                                                                    |
| 密码                                                     | 6位数字                                                                                                    |                                                                                                    |
| 确认密码                                                   | 6位数字                                                                                                    | 安卓版本                                                                                                    |
|                                                        | 此手机号码和密码默认为系统超级管理员账号密码,可用于登录终端和<br>APP,请牢记。                                                                                                    |                                                                                                    |
|                                                        |                                                                                                    | CARGE STREET & CONTRACTOR                                                                                                    |
|                                                        |                                                                                                    | 一部約46                                                                                                    |
| 8                                                      | 返回 三方重き 下一参 正式考考考数数技术有限公司 版本号: WIND 2.1.3R 161207174905                                                                                                    |                                                                                                    |
| £5 : 400-839-                                          | 2013 日存監督 下一会<br>II 技業等数据技术有限公司 版本号:WIND 2.1.3R 161207174905<br>9255                                                                                                    |                                                                                                    |
| E£ : 400-839-                                          | 2521  正務業業  下一参<br>正務業業業業務長米有限公司 版本号: WIND 2.1.3R 161207174900<br>9258<br>WEIPOS开店室,让开店更简单!                                                                                                    | IOSEE                                                                                                    |
| 连 : 400-839-<br>漢输入软件激                                 | 2558 下一歩 正苏素博教訓技术有限公司 版本号: WIND 2.1.3R 161207174907 9258 WEIPOS开店宝,让开店更简单! 258 (369 : 1)                                                                                                    |                                                                                                    |
| 集: 400-839-<br>溝轮入软件器<br>终端导:                          | 255<br>正務素博館館技术有限公司 版本号: WIND 2.1.3R 161207174907<br>2255<br>WEIPOS开店室,让开店更简单 !<br>256 :<br>WEIPOS开店室, 1100000000000000000000000000000000000                                                                                                    | 日本記録<br>105版本<br>現只風想休主協想<br>総議示:承護部<br>三、国家日本                                                                                                    |
| 55 : 400-839-<br>講输入软件面<br>终端号 :<br>激活码 :              | 255<br>正教書考察部技术有限公司 版本号: WIND 2.1.3R 161207174900<br>2255<br>WEIPOS开店宝,让开店更简单!<br>2569:<br>WEIPOS开店宝,正子店更简单!                                                                                                    | 105版本<br>105版本<br>熊凤原李林敏或都<br>王丽不顿:<br>王涵而转:                                                                                                    |
| 25 : 400-839-<br>漢铂入软件型<br>终强导 :<br>激活码 :              | 253 255 255 WEIPOS开店室,让开店更简单! 36時: WP2SW7XNH06A78 ※如業報助満联系当地送销商或限行400-639-9258資源                                                                                                    | 日本<br>105版2<br>105版2<br>第25版<br>105版2<br>105版2<br>105<br>105<br>105<br>105<br>105<br>105<br>105<br>105 |
| 25 : 400-839-<br>清始入软件着<br>统强号 :<br>激活码 :<br>代理商编码 :   | 253 これまま、<br>工が未考え気気大・有限公司 反本号: WIND 2.1.3R 161207174900 255. 255. WEIPOS开店室,让开店更简单! 256. 257. 258. 358. 358. 359. 359. | 日本代表<br>105版年<br>第2月県際休祉総務<br>総済示・清陽課<br>日語下転<br>日語下転                                                                                                    |
| 25:400-839-<br>清給入软件描<br>给弱号:<br>激活码:<br>预活码:<br>技术支持: | 255 255 WEIPOS开店室,让开店更简单! 155 * 30當帮助演联系当地控制商或設打400-6339-9250咨询 * 30當帮助演联系当地控制商或設打400-6339-9250咨询 演集時代型魚编码(企場) 清違明技术员手机皂码(手企場)                                                                                                    | 日本<br>105版ま<br>取り風感体は塗液<br>部次で、確認者<br>二<br>一<br>二<br>一<br>二<br>二<br>二<br>二<br>二<br>二<br>二<br>二<br>二<br>二<br>二<br>二<br>二                                                                                                    |

江苏睿博数据技术有限公司 版本号:WIND 2.1.3R 161207174905

系统安装完成后,点击【去注册】进入注册界面。录入门店名称、门店地址,输入老板手机号获 取验证码,设置6位数字密码,点击【下一步】。注册手机号码请使用门店老板或店长的手机号码。 激活界面,输入激活码、代理商编码、代理商技术员手机号,即可完成注册进入登录界面。 若您有多家门店使用我们的产品,注册时,点击【已有账号】输入已注册信息,输入激活码即可。

### 2.2 系统登录

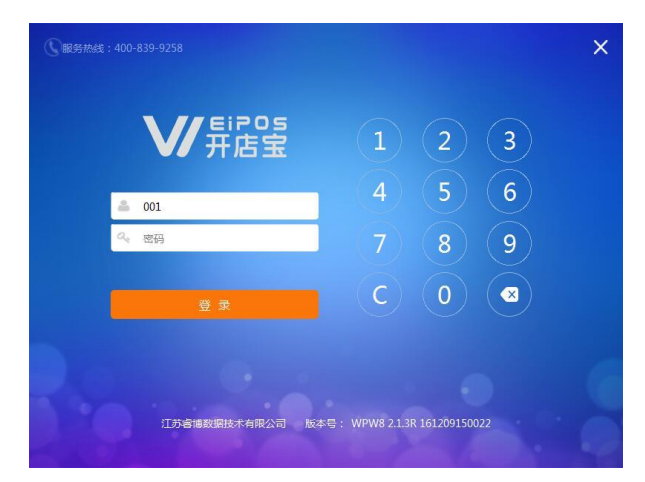

注册完成后,进入登录界面,输入用户名、密码即可登录进入系统。用户名即注册时手机号或001, 密码即注册时设置的6位数密码。

## 第3章基本设置

3.1 如何更新系统

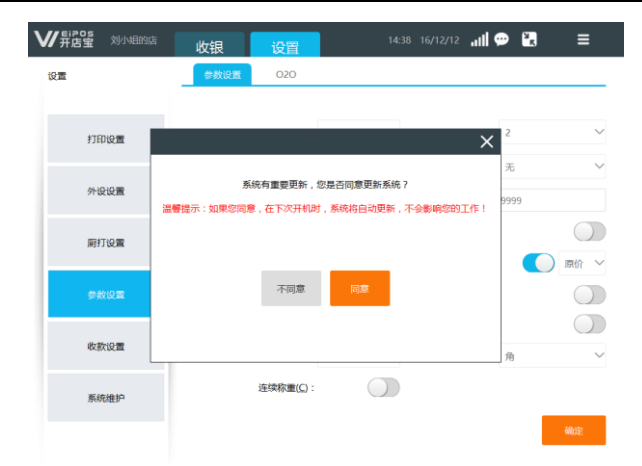

系统自动检测有更新版本时,使用时即弹出提示升级。点击"同意"重启终端后系统自动升级至最 新版本。您若选择"不同意"系统将不升级,您可在下一次开机时,再选择同意以升级系统。

#### 3.2 如何设置网络

系统需联网使用,若网络状态显示图标为 未示该终端未联网,请使用终端支持的网络连接方式,并允许我们的系统使用网络。

### 3.3 参数设置有哪些功能

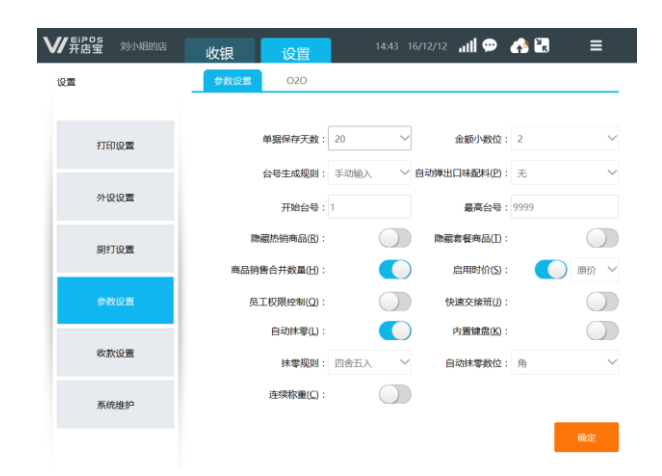

设置软件基础参数、是否启用员工权限控制、是否启用自动弹出口味配料。

- 单据保存天数:销售单在终端保存的天数,最多45天,超过此时间段的数据请在手机报表查询;
- ➤ 金额小数位:商品金额保留位数;
- ▶ 隐藏热销商品、隐藏套餐商品: 开启此功能销售主页面将隐藏此商品分类。
- ▶ 商品销售合并数量: "开启"同一商品在销售单上数量叠加, "关闭"同一商品分行显示。
- 自动抹零: "开启"结帐时根据设置抹零规则及抹零数位进行销售合计金额抹零,例如,设置自动 抹零规则为四舍五入,自动抹零位数为角,当销售单金额为3.91时,系统将自动将金额修改为3.9 元。"关闭"结账时显示实际金额。
- ▶ 台号生成规则:设置桌号生成的方式,可手动输入,亦可自动生成。
- 后用自动弹出口味配料:在收银时添加商品将自动弹出口味及配料选择页面。
- ▶ 启用时价:开启此功能,营业员在销售界面可以修改商品价格,可设置修改原价、交易价。
- 员工权限控制:开启员工权限控制,非001账号不可操作功能包括:开钱箱(收银时自动弹出)、 参数设置、收款设置、系统维护、报表、商品资料、员工资料、商品入库、退货、退单、整单折扣、 抹零、交接班(盲交)、堂食减菜
- 快速交接班:使用非管理员账号登录时,进行盲交,输入当前钱箱现金金额。(快速交接班模式下,管理员 001 账号可查看交接班历史记录信息)
- 连续称重:在不拿下当前秤上商品的前提下,连续向秤上放置商品,程序自动计算重量的增量作为 新添加商品的重量。

#### 3.4 系统维护的用途

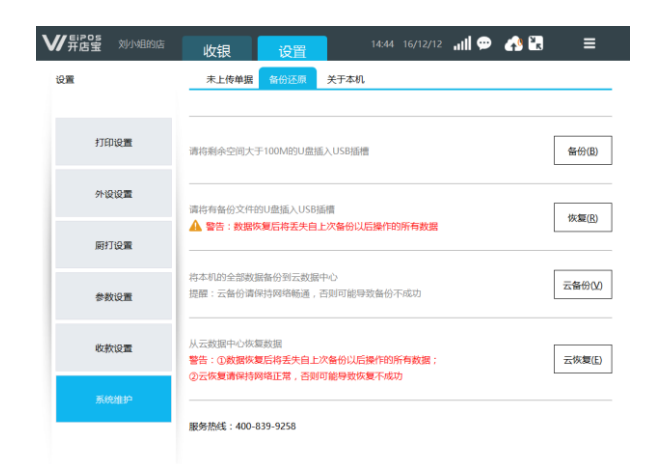

终端系统维护可操作未上传单据、备份清机、关于本机。

未上传单据: 查看未上传单据, 或可将未上传单据进行上传或删除。删除单据操作请谨慎, 单据删

- ▶ **备份还原:**将终端数据备份至U盘或云端、U盘数据或云端数据恢复至终端。
- 关于本机:查看机器编码二维码、版本号、更新日志,扫描 APP 二维码绑定终端使用手机进报表查询。终端管理扫描机器编码,便于手机报表查询。

## 第4章基础资料

操作路径:点击更多按钮 选择"基础资料"。

## 4.1 企业信息

「튀음을

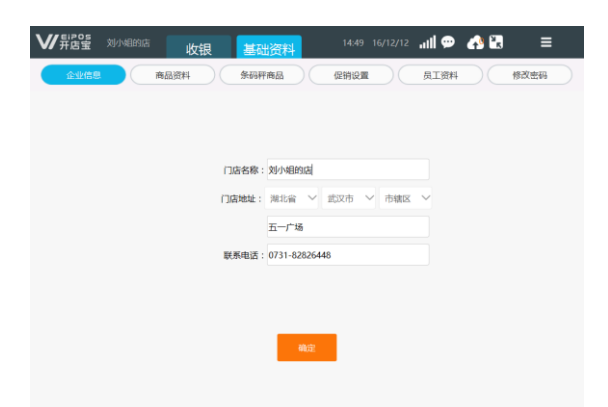

您的门店信息,包括门店名称、地址、联系电话,可进行修改。联系电话可以选择是否打印在销售 小票上(设置方法请查看设置-打印设置)。

## 4.2 商品资料

| 企业信息           | <b>MAGE</b>    |    | 条码秤商品 | )<br>(@ | hum | 長工資料 |      | 國密码  |
|----------------|----------------|----|-------|---------|-----|------|------|------|
| (管理(C) 口味管:    | M)#65/dB (T)#8 |    |       | 15      | 2素  |      | ⊕⊞(0 | 导入   |
| 汉堡奥            | 休闲食品类          | #  | 汾樊    |         |     |      |      | ~    |
| 商品             | 名称             | 单位 | 售价    | 会员价     | 配料  | 是否称重 | 商品条码 | 操作   |
| 麦香鸡酿催          |                | 份  | 2.00  | 2.00    | 西   | 苔    |      | 编辑   |
| 板烧麻辣鸡糖蛋        |                | 份  | 8.00  | 8.00    | 西   | 是    |      | 1918 |
| 老北京刘内裕         |                | 69 | 8.00  | 8.00    | 否   | 周    |      | 编辑   |
| 墨西哥鸡肉带         |                | 63 | 8.00  | 8.00    | æ   | 是    |      | 编辑   |
|                |                |    |       |         |     |      |      |      |
|                |                |    |       |         |     |      |      |      |
|                |                |    |       |         |     |      |      |      |
|                |                |    |       |         |     |      |      |      |
| @ <del>-</del> |                |    | a (   |         | •   |      |      |      |

商品资料是门店营业的基础,在开始营业前需对商品资料进行维护和管理。

#### 4.2.1 商品资料批量导入

#### 如何导出商品模板

首次使用本系统,可批量添加商品,将商品资料模板导出。操作步骤如下: ①U 盘插入终端 USB 端口。

②点击"导出",选择文件保存位置。

③点击保存。

| ₩ 异居霊 🗄                    | 刘小组的店 收银                                                                                                    | 基础资料                               | 14:55 1          | 6/12/12 📶 💬       | 📣 🖫                | ≡              |
|----------------------------|----------------------------------------------------------------------------------------------------|------------------------------------|------------------|-------------------|--------------------|----------------|
| 企业信息                       | 商品资料                                                                                                    | 条码秤商品                              | 促销设置             | 良工资料              | (%)                | 收密码            |
| 分类管理(C) 口                  | 味管理(T) 助记码(M)                                                                                                    |                                    | 搜索               |                   | 导出(O)              | 导入(1)          |
| 汉堡类                        | 休闲食品类                                                                                                    | 未分类                                |                  |                   |                    | ~              |
| ī                          | ■ 导出商品资料                                                                                                    |                                    |                  |                   | ×                  | 操作             |
| 麦香鸡腿堡                      | $\leftarrow \rightarrow \bullet \uparrow \bullet \flat$                                                                                                  | 七毛 (E:)                            | ~ Ŭ              | 搜索*七毛 (E:)*       | ٩                  | 编辑             |
| 板烧麻辣鸡服<br>老北京鸡肉岩<br>墨西哥鸡肉岩 | <ul> <li>组织 ▼ 新建文件夹</li> <li>&gt; ○ 文档     <li>&gt; ▶ 下载     <li>&gt; &gt; ● 下载     <li>&gt; ● 音乐     <li>&gt; ● 重要面     </li> </li></li></li></li></ul> | ^ 名称                               | ^<br>没有与搜索条件     | 修改日期<br>(匹配2831页。 | ≝ ▼ <b>?</b><br>笑型 | 编辑<br>编辑<br>编辑 |
|                            | > Undows (C:)<br>文件名(N): pr<br>保存类型(T): Ex                                                                                                    | v <<br>oducts<br>:el Files (*.xls) |                  | /                 | ><br>~             |                |
|                            | ∧ 隐藏文件夹                                                                                                    |                                    |                  | 保存(S)             | 100A               |                |
|                            | <ul> <li>会計印(L)</li> <li>添加(N)</li> </ul>                                                                                                    | <u></u>                            | 〕<br>多(U)<br>(U) | < 上一页             | 1 /1               | 下一页 >          |

#### 如何编辑商品资料 excel 表格

| *商品名称   | ∗单位 | ∗售价   | *商品类别<br>名称 | *是否为配料<br>(是、否) | *可选口味 | *是否称重<br>(是、否) 、 | 商品条码 | 会员价  | 规格 |
|---------|-----|-------|-------------|-----------------|-------|------------------|------|------|----|
| 板烧麻辣鸡腿堡 | 份   | 8.00  | 汉堡类         | 否               | 无     | 是                | 必填项  |      |    |
| 老北京鸡肉卷  | 份   | 8.00  | 汉堡类         | 否               | 无     | 是                |      |      |    |
| 墨西哥鸡肉卷  | 份   | 8.00  | 汉堡类         | 否               | 无     | 문                |      |      |    |
| 麦香鸡腿堡   | 份   | 2.00  | 汉堡类         | 否               | 无     | 否                |      | 主商品  |    |
| 麦奋鸡腿堡   | 份   | 18.00 | 汉堡奕         | 合               | 九     | 合                |      |      | 大份 |
| 麦香鸡腿堡   | 份   | 15.00 | 汉堡类         | 否               | 无     | 否                |      | 规格商品 | 中份 |
| 麦香鸡腿堡   | 份   | 10.00 | 汉堡类         | 否               | 无     | 否                |      |      | 小份 |

①商品资料表格必填项:商品名称、单位、售价、商品类别名称、是否为配料、可选口味、是否称重 ②带规格的商品,商品资料批量导入表格中需新增主商品+规格商品。主商品不要填写规格且价格随意填 写数字:规格商品需填写规格及对应的售价。

#### 如何导入商品资料

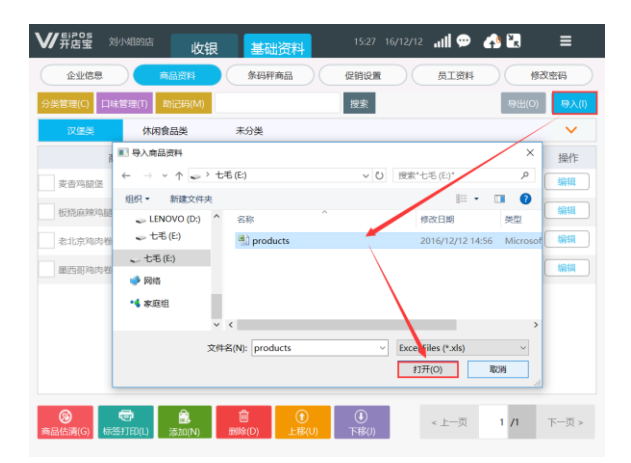

您在使用前需要将商品资料导入系统,操作步骤如下:

①U 盘插入终端 USB 接口。

②点击"导入",系统自动打开U盘目录。

③选择商品资料文件,点击打开,系统提示导入成功。

备注: 若系统中已存在商品资料,新导入的商品资料将替换原有商品资料;导入不成功时请检查商品资料表格是否有信息 未填写、商品资料名称是否存在特殊字符。

#### 4.2.2 商品资料单个添加

您可以在终端直接添加商品,可对商品进行编辑和删除。一般操作步骤为:添加商品类别一添加口 味一商品录入

#### 如何进行商品分类管理

商品分类管理,操作方法:商品资料一分类管理。对商品分类添加、编辑、删除、排序。

如何进行口味管理

商品口味管理,操作方法:商品资料一口味管理。对商品口味进行编辑、删除、新增。

#### 如何录入商品资料

在某一商品类别中添加商品,需选择该类别,根据以下操作步骤进行新增。

①点击"添加",弹出新增商品界面。

②基本信息录入,必填项为商品名称、售价,其余项选填。

③商品规格录入,添加规格、售价。

| ₩#店里 刘小姐的店      | 收银 基础资料 16-02 16/12/12 北川 💬 📣 🛃 😑                                             |
|-----------------|-------------------------------------------------------------------------------|
| 企业信息            | <u>商品资料</u> 条码种商品 促銷设置 员工资料 修改密码                                              |
| 分类管理(C) 口味管理(T) | 新增商品 🗙 导出(0) 导入(1)                                                            |
| 汉堡类 休           | 基本信息 商品規格 く                                                                   |
| 商品名称            | 商品类型:汉堡类 商品条码 操作                                                              |
| 麦香鸡腿堡           | 商品条码:                                                                         |
| 板烧麻辣鸡腿僵         | 商品名称: 编辑                                                                      |
| 老北京鸡肉卷          |                                                                               |
| 墨西哥鸡肉卷          | ■101. 20201.<br>配料(D: ) 称重(W): ) 打折(D): ( ( ( ( ( ( ( ( ( ( ( ( ( ( ( ( ( ( ( |
|                 | 可选口味:无 荷空(Z)                                                                  |
|                 | 提示:请到"口味管理"中添加新口味                                                             |
|                 | RUIS MIL                                                                      |
| ◎ 示 (G) 标签打印(L) | ▲                                                                             |

注: 助记码即商品首字母, 可在主界面点击"助记码"一键生成。

#### 4.2.3 商品估清

您可以在终端对商品设置估清数量,操作界面:基础资料一商品资料一商品估清。

|                 | ₩###            | 刘小姐的店           | 收银 基础资                  | 料 11           | 1:00 16/12/13        | ull 🗢 🔥                | ≅ ≡                                            |
|-----------------|-----------------|-----------------|-------------------------|----------------|----------------------|------------------------|------------------------------------------------|
|                 | 商品估清算           | (H)             |                         |                |                      |                        | ×                                              |
|                 | <del>93</del> 商 | 品名称             | 8余 估清数量                 | 商品条码:          |                      |                        | 添加 ( <mark>1)</mark>                           |
|                 |                 |                 |                         | 汉国美 休          | 润食品 未分到              | ŧ                      | ~                                              |
|                 |                 |                 |                         | 麦香鸡腿堡<br>2.00元 | 板烧麻辣鸡腿<br>僵<br>8.00元 | <b>老北京鸡肉巻</b><br>8.00元 | <b>墨西哥鸡肉卷</b><br>8.00元                         |
| 板烧原味鸡腿堡         |                 |                 |                         |                |                      |                        | F                                              |
|                 |                 |                 |                         |                |                      |                        | þ                                              |
| 商品估清(G) 标签打印(L) |                 |                 |                         |                |                      |                        | P                                              |
|                 |                 |                 |                         |                |                      |                        |                                                |
|                 |                 |                 |                         |                | く上一页                 | 下一页 >                  |                                                |
|                 | < 1-3           | ٤ 1 <u>/</u> 1  | 下一页 > <b>自</b><br>全删(D) | 순              | 选(A) 返回              | (8) 保存                 | r(S)                                           |
|                 | 商品估清(G) 4       | 35FTED(L) 35tO( | (V) 删除(D)               | HT (U)         | \$(I)                | 上一页                    | < <u>—</u> ——————————————————————————————————— |

## 4.3 员工资料

您在使用系统过程中可通过"员工资料"对营业员帐号进行管理。仅超级管理员账号可以新增、删 除员工账号。

注:如果您需要对员工帐号权限控制,请进入参数设置进行设置。

#### 4.4 修改登录密码

您可以直接修改当前登录账号的登录密码。

## 第5章外设设置

## 5.1 如何设置小票打印机

系统外接小票打印机(网口),将终端与小票打印机直连,或通过交换机进行分连,确保本机 IP 和 小票机 IP 处于同一网段。

#### 第一步:基本设置

操作界面:设置一外设设置一小票打印机。启用小票打印机,设置打印尺寸,输入小票机 IP 地址, 完成外接打印机基本设置。

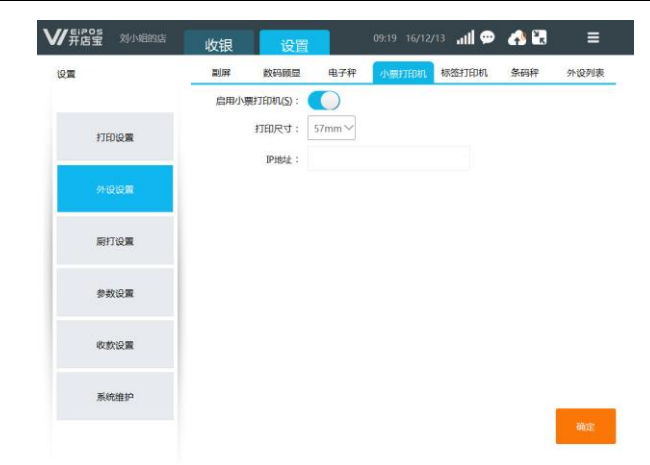

#### 第二步:小票格式设置

操作界面:设置一打印设置。

销售小票设置,①自选打印字段项:店名、流水号、单号、台号、支付明细、备注、票尾、联系电话、优惠金额;②打印样式预览;③点击"打印测试"可以打印出预设的样式。

| ₩#82 刘州的店      | 收银 设置 09:49 16/                         | 12/13 ull 💬 📣 🖪 🛛 🗏                          |
|----------------|-----------------------------------------|----------------------------------------------|
| 设置             | 销售小票 小票自定义                              |                                              |
| 1750-00.00     | 店名: 标准 V 单号: 标准 V                       | 门店销售单<br>海水县 · 0001                          |
| 5.14.0.002.88K | 滴水号: 标准 ✓ 台号: 标准 ✓                      | 单号:00000001<br>制单时间:2020-01-01 00:00:01      |
| 外设设置           | <ul> <li>              新会議時間:</li></ul> | 台号:01<br>名称 单价 数量 小计                         |
| 扇打设置           | 优惠金额(Y): 联系电话(L):<br>打印联数: 1            | 1.週試商品1 3.00 4 12.00<br>2.週試商品2 7.50 6 45.00 |
| 参数设置           | 票尾: 标准 ✓                                | 应收:57 实收:57<br>找零:0                          |
| 收款设置           | Winepatst :                             | 支付明细:<br>1.現金 57                             |
| 系统维护           |                                         | 操作员:管理员<br>备注:票样<br>地址:<br>票尾内容              |
|                | 打印测试口                                   | 确定                                           |

小票自定义设置,系统默认的销售小票样式无法满足需求时,可启用小票自定义。

①启用模板:小票模板启用后,系统内原销售小票模板失效;

②打印联数:最多3张

③选择模板:系统内可选小票模板7份,可自行选择。模板包括折前价、折后价(不显示优惠)、折后价(显示优惠)、收款金额加高(折前价)、收款金额加高(折后价)、无门店单号、无门店电话;
④导入其他模板:系统内可选模板不适用情况下,可自定义导入其他模板,导入的模板不限尺寸、字
⑤票尾内容:自输入显示至票尾的信息

⑥票尾图片:可导入二维码、logo等图片(建议尺寸128\*128、格式 png)

| <b>V 用Pos</b> 刘小姐的店 | 收银 设置 10:24                | 16/12/08 📶 🗭 📣 🖫                                          | ≡        |
|---------------------|----------------------------|-----------------------------------------------------------|----------|
| 设置                  | 销售小票                       |                                                           |          |
|                     | 销售小票(5)                    |                                                           |          |
| 打印设置                | 启用模板1:                     | 样式预宽(57mm):                                               |          |
|                     | 打印联教: 1 ~                  | 刘小姐的店                                                     |          |
| 外设设置                | 选择模板:折前价.xml 🗸             | 福水考; 0001<br>単号, 161208000001<br>刺車时间, 2016-12-08 10:20:0 | 5        |
|                     | 导入其它模板(I)<br>● ■ ■ ● 小型    | 名称 单价 数量<br>用四持位寄留45 1                                    | 小计<br>45 |
| 周打设置                | 票尾图片: 导入图片(E) 删除图片(D)      | 8 1<br>老北京鸡肉香                                             | 8        |
|                     | 建议尺寸:128X128 图片格式:png      | 墨西哥鸡肉卷<br>8 1                                             | 8        |
| 参数设置                | 备注:小票模板目定义启用后,原默认模板失<br>效, | 劲雕鸡米花6 1                                                  |          |
|                     |                            | 哲町(1:45 浜松:45<br>我零:0 优惠:0                                |          |
| 收款设置                |                            | 支付明细。<br>現金 45.                                           | 00       |
| 系统维护                |                            | 操作员,管理员<br>地址:五一广场<br>电话:0731-82826448                    |          |
|                     | 打印测试(II)                   | 59                                                        | 健        |

### 5.2 如何设置厨房打印机

系统最多连接8台厨房打印机(网口),将终端与厨房打印机直连,或通过交换机进行分连。

#### 第一步:基本设置

操作界面:设置一厨打设置一基本设置。设置连接参数,设置完成后点击确定并重启。

| ₩##205 刘小姐的店 | 收银 设置            | 10:05 16/12/13 | adl 🗭 📣 🕄 🛛 🗏 |
|--------------|------------------|----------------|---------------|
| 设置           | 厨打一 厨打二 厨打三      | E 厨打四 厨打五      | 厨打六 厨打七 厨打八   |
|              | 基本设置高品设置         | 小栗样式           |               |
| 打印设置         | 题打(K):           | 020扇打(Q):      | 异常提醒(所有)(U):  |
| 外设设置         | 厨打美型: 网口原        | 打~             |               |
| 厨打设置         | <b>厨打品牌</b> : 容大 |                | ~             |
|              | 打印机名称: 厨打一       |                |               |
| 参数设置         | IP地址:            |                |               |
| 收款设置         | 打印尺寸: 80mm       | l V            |               |
| 系统维护         | 打印机美型: 整单打       | 的机~            |               |
|              | 连接测试(I)          |                | 确定            |

①厨打:开启此功能,确认订单后厨房同步打印小票;

②O2O 厨打:开启此功能,O2O 平台确认订单后厨房同步打印小票;

③异常提醒:开启此功能,厨房打印异常时系统将弹出相应的提示,如:缺纸、初始化错误等;

④厨打品牌:根据连接的厨房打印机品牌选择,非外设列表中品牌,请选择"兼容";

⑤IP 地址:填入厨房打印机 IP 地址,获取方法:厨打电源开关打开,同时按住走纸键"FEED",打印 出参数小票,在该小票中查看厨房打印机 IP; ⑥打印尺寸: 根据厨房打印机支持的小票大小选择;

⑦打印机类型:整单打印机、分单打印机、分类打印机。整单打印机,一单打印一张销售单;分单打印机,一菜一单;分类打印机,同一分类下的菜品一单;

⑧连接测试:测试厨房打印机是否已连接成功,将弹出提示框。

#### 第二步:商品设置

操作界面:设置一厨打设置一商品设置,添加厨打商品。

点击"添加"进入厨打商品添加界面,选择商品后点击"确定"。已选厨打商品在商品设置中可查 看,亦可进行"删除"。

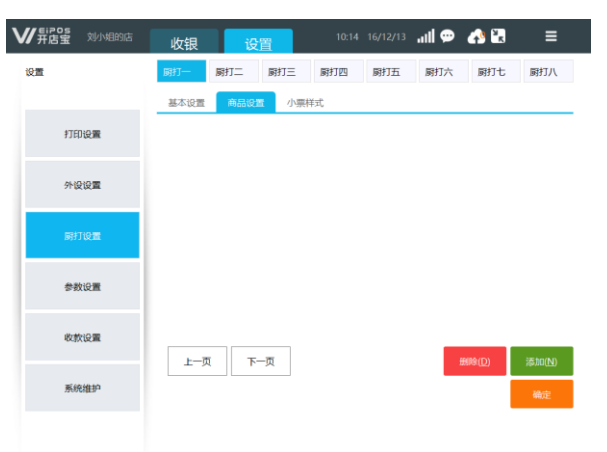

#### 第三步:小票样式

操作界面:设置一厨打设置一小票样式。对厨打小票台号、单号、备注、商品明细显示样式进行设置。

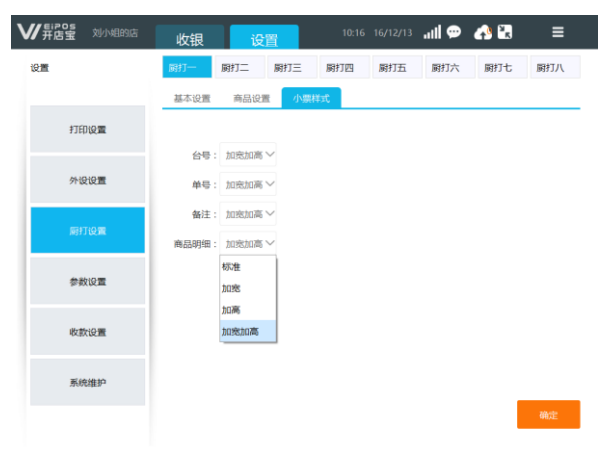

### 5.3 如何设置标签打印机

将终端与标签打印机(支持型号详见"外设列表")使用串口连接。

#### 第一步:基本设置。

操作界面:设置一外设设置一标签打印机。选择打印机品牌、串口号、波特率、打印格式,设置完成后点击"确定"。点击"连接测试",检测是否连接成功。

波特率获取方法: 电源开关打开,同时按住走纸键"FEED",打印出参数小票,在该小票中查看。

| ₩ <b>新店室</b> 刘小姐的店 | 收银           | 设置    |        |       | 13 <b></b> | 📣 🔛 | ≡     |
|--------------------|--------------|-------|--------|-------|------------|-----|-------|
| 设置                 | 副屏 数         | 码顾显   | 电子秤    | 小票打印机 | 标签打印机      | 条码秤 | 外设列表  |
|                    | 类型:          | 串口    | $\sim$ |       |            |     |       |
| 打印设置               | 标签打印格式:      | 40*30 | $\sim$ |       |            |     |       |
| _                  | 打印机品牌:       | 容大    | $\sim$ |       |            |     |       |
| 外设设置               | 串口:          |       | $\sim$ |       |            |     |       |
| POTTALE            | 波特率:         | 9600  | $\sim$ |       |            |     |       |
| m st t fel         |              |       |        |       |            |     |       |
| 参数设置               |              |       |        |       |            |     |       |
|                    |              |       |        |       |            |     |       |
| 收款设置               |              |       |        |       |            |     |       |
| 高统维护               |              |       |        |       |            |     |       |
| SPACE STALLS       | #TED3M6:8/T) |       |        |       |            |     | amor: |
|                    | 11111000000  |       |        |       |            |     |       |

#### 第二步:商品设置。

操作界面:基础资料一商品资料。勾选商品,点击"标签打印"。设置成功的标签打印商品,前面 带有"印"字标识。

|                                   |    | 条码秤商品 |      |      | 员工资料 |        | 影改密码 |
|-----------------------------------|----|-------|------|------|------|--------|------|
| 2013C) 日本8月10日 10155<br>文法美 休闲食品类 |    | 分类    | 13   | 2.8. |      | - Sale | ×    |
| 商品名称                              | 单位 | 售价    | 会员价  | 配料   | 是否称重 | 商品条码   | 操作   |
| 夏夏香鸿褪堡                            | 69 | 2.00  | 2.00 | 10   | 否    |        | 編組   |
| 板烧麻辣鸡腿堡                           | 69 | 8.00  | 8.00 | ě    | 是    |        | 編編   |
| 10-11-17-2011-19-08               | 69 | 8.00  | 8.00 | 否    | 是    |        | 織相   |
| and all solutions                 | 份  | 8.00  | 8.00 | 百    |      |        | 编辑   |
|                                   |    |       |      |      |      |        |      |

将终端与电子计价称(支持型号详见"外设列表")连接。电子称需设置相应模式,如下:

| 型号                | 模式       |
|-------------------|----------|
| 迪宝 ACS-G310       | 49 协议    |
| 顶尖 PS1X (串口)      | C1 模式    |
| 大华 ACS-a-15kg(串口) | "2321"模式 |

#### 第一步:基本设置。

操作界面:设置一外设设置一电子秤。选择电子称品牌、端口,输入波特率9600。

| ₩ # 店宝 刘小姐的店 | 收银     | 设置    |     | 10:26 16/12 | 713 <b>11 💬</b> | 📣 🕄 | ≡    |
|--------------|--------|-------|-----|-------------|-----------------|-----|------|
| 设置           | 副屏     | 数码顾显  | 电子秤 | 小票打印机       | 标签打印机           | 条码秤 | 外设列表 |
|              | 电子秤品牌: | 顶尖PBX |     | $\sim$      |                 |     |      |
| 打印设置         | 端口:    |       |     | $\sim$      |                 |     |      |
|              | 波特率:   | 9600  |     |             |                 |     |      |
| 外设设置         |        |       |     |             |                 |     |      |
|              |        |       |     |             |                 |     |      |
| 厨打设置         |        |       |     |             |                 |     |      |
| 金融合同         |        |       |     |             |                 |     |      |
| 17 20 00.4m  |        |       |     |             |                 |     |      |
| 收款设置         |        |       |     |             |                 |     |      |
|              |        |       |     |             |                 |     |      |
| 系统维护         |        |       |     |             |                 |     |      |
|              |        |       |     |             |                 |     | 确定   |

#### 第二步:商品设置。

| ₩#### 刘小姐的店     | 收银 基                                     | 出资料 11:04            | 16/12/13 📶 💬 | 📣 🔛   | ≡     |
|-----------------|------------------------------------------|----------------------|--------------|-------|-------|
| 企业信息            | 商品资料 条码                                  | <b>評商品</b> 促销设置      | 員工資料         | (%2   |       |
| 分类管理(C) 口味管理(T) | 商品编辑                                     |                      | ×            | 导出(O) | 导入(I) |
| 汉堡类休            | 基本信息 商品规格                                |                      |              |       | ~     |
| 商品名称            | 商品类型:汉堡                                  | 类 更改(C)              |              | 商品条码  | 操作    |
| <b>印</b> 麦香鸡腿堡  | 商品条码:                                    |                      |              |       | 编辑    |
| 板烧麻辣鸡腿堡         | 商品名称:板制                                  | 麻辣鸡腿堡                |              |       | 编辑    |
| 老北东湾内卷          | 单位:份                                     | 助记码:BSMLJTB          |              |       | 编辑    |
| 墨西哥鸡肉卷          | 售价: 8.0<br>配料①:                          | ) 会员价:8.00<br>称亚(W): | 打折(D):       |       | 编辑    |
|                 | 可选口味:无                                   |                      | 清空(Z)        |       |       |
|                 | 提示:请到"口味管理"                              | 中添加新口味               |              |       |       |
|                 |                                          | 暇                    | 146 BARDEL   |       |       |
|                 | <mark>意</mark><br>添加(N) <sup>删除(D)</sup> | ①<br>上移(U) 下移(J)     | < 上一页        | 1 /1  | 下一页 > |

操作界面:基础资料一商品资料。单个商品设置,点击商品"编辑",开启"称重"。批量商品设 \*是否称重 置,批量导入商品时(是、否)填写"是"。设置完成后,当收银界面添加称重商品,界面自动弹出称重 页面。

备注: 电子称和收银机未连接的情况下,称重商品重量亦可支持手动输入重量推导价格,输入价格倒推重量。

#### 5.5 如何设置条码秤

将终端与条码称(支持型号详见"外设列表")连接。操作步骤略,详询400-839-9258。

## 第6章收银基础操作

#### 6.1 如何销售商品

开机进入系统,您通过员工帐号登录成功后,在系统主界面点击"收银"进入收银界面。界面右边为 商品列表显示区,点击商品添加至左边商品添加区,或扫描商品条码添加商品,或输入商品助记码搜索 商品。已选商品操作修改数量、删除、编辑、赠送、取消选中操作。

|                |                            | 收           | :银          |               |             |            | all 🗭        | 📣 🔛            | ≡               |
|----------------|----------------------------|-------------|-------------|---------------|-------------|------------|--------------|----------------|-----------------|
| 品名             |                            | 数量          | 单价(¥)       | 金额(¥)         | 商品搜索:条码     | 认助记码/商品    | 名称/价格以       | +开头            |                 |
| 劲脆鸡米花          |                            |             | 6           | 6             | 热销商品        | 素桜         | 汉堡类          | 休闲食品           | ~               |
|                |                            | 商品規材        | 各选择         |               | 麦香鸡糖爆       | 板協麻辣       | ·法 副銀旗       | 北京鸡肉卷<br>8.00元 | 墨西哥鸡肉卷<br>8.00元 |
|                |                            |             |             | 商品名称          | 『:麦香鸡腿』     | nXil       |              |                |                 |
|                |                            |             | 大份<br>18.00 | 中份<br>15.00   | 小份<br>10.00 |            |              |                |                 |
|                |                            |             |             |               |             |            |              |                |                 |
|                |                            |             |             |               | 取海          |            |              |                |                 |
| 删除<br>(Ctrl+D) | 赠送<br>(Ctrl+G)             | 口味<br>(Ctrl | 記料 I<br>+T) | 欧海选中<br>(Esc) |             | < ±        | - <b></b>    | 下一页 >          |                 |
| 整单备注<br>(F4) ¥ | <mark>6</mark><br>⊦:¥6/优惠: | ¥0          | 4<br>(      | 吉账<br>F5)     | 重打<br>(F6)  | 会员<br>(F7) | 外卖外送<br>(F8) | 堂食<br>(F9)     | 锁屏<br>(F12)     |

①修改数量:点击商品数量,输入数字修改。

②修改价格:点击商品价格,另输入商品价格或折扣率进行修改(需在参数设置中开启时价)。

③删除:选中商品,点击"删除"。

④赠送:选中商品,点击"赠送",商品金额为零。

⑤口味配料:选中商品,点击"口味配料",可对商品进行口味和配料的添加(商品口味配料自动弹出 需在参数设置中设置)。

⑥取消选中:选中商品,点击"取消选中",取消选中后将出现"取消整单"、"挂单"、"上一页"、

"下一页"功能键。

⑦取消整单:取消已选所有商品。 ⑧挂单:将当前单据挂单。

#### 6.2 如何操作挂单、恢单

| ₩##55 刘小组6           | 吻居 收 | 银     | 挂单                  | 11:        |                          | .uti 🗭 🛛              | 📣 🔣   | ≡     |
|----------------------|------|-------|---------------------|------------|--------------------------|-----------------------|-------|-------|
| 品名                   | 数量   | 单价(¥) | 金额(¥)               | 挂单         | 外送                       | 堂食                    |       |       |
| 板烧麻辣鸡腿堡              | 2    | 8     | 16                  | 2016-12-13 | 至2016-12                 | -13                   |       | 搜索(S) |
| 麦香鸡腿堡(小份)            | 1    | 10    | 10                  |            | 单号: 1612130<br>开单时间: 201 | 000001<br>6-12-13 11: | 11:48 | 俠单    |
|                      |      |       |                     |            |                          |                       |       |       |
|                      |      |       |                     |            |                          |                       |       |       |
|                      |      |       |                     |            |                          |                       |       |       |
|                      |      |       |                     |            |                          |                       |       |       |
|                      |      |       |                     |            |                          |                       |       |       |
|                      |      |       | _                   |            |                          |                       |       |       |
| ¥26<br>合计:¥26  / 优惠: | ¥0   |       | ▲<br>上一页<br>Ctrl+1) |            | - 1                      |                       |       |       |

您在销售过程中结算前将销售单挂起,以便给其他顾客收银,在销售单中点击"挂单"单据挂单,

需要恢单时点击点单界面"恢单" [30] [-页 下-页 ,进入恢单页面,选择单价操作"恢单"。

#### 6.3 如何操作退货、退单

**退货:** 您将已收讫的销售单退掉其中一种或多种商品,将收讫的商品金额退还给客户。点击"更多" 菜单选择"退货",添加退货商品,收银窗口提示退货金额,点击"退货"将退款至客户。退款方式为 现金。

**退单**:您在销售过程中对已结算销售单整张单退款,将已收讫的金额退还给客户,按原支付方式退款。操作方法如下:

①在退单页面选择单据点击"退单"。

②选择退款方式。

③已退单单据状态为"已退"。

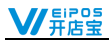

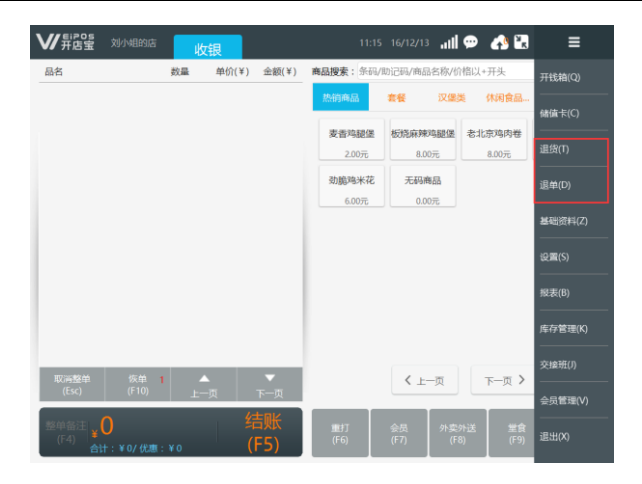

## 6.4 如何操作重打

您在销售过程中出现单据打印不清晰、误打等情况,需要重新打印单据。销售界面点击"重打" 选择需要重打单据,可选择 "账单重打"、"厨房重打"。

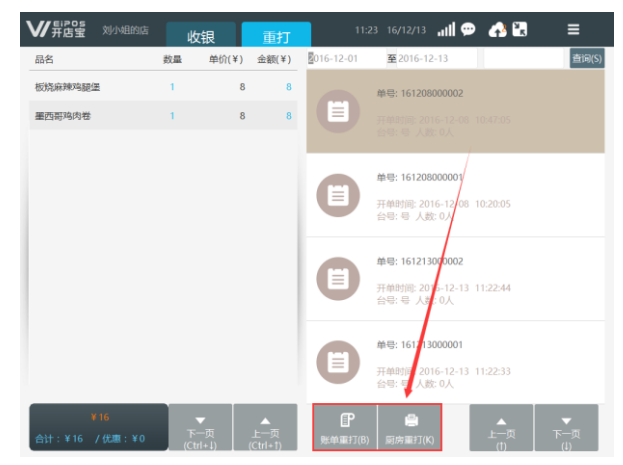

### 6.5 如何操作堂食

顾客到店消费,您在销售主界面添加商品,点击"堂食"。将弹出桌号和人数输入窗,输入桌号和 人数,选择"餐后结账"或"立即结账"。

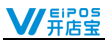

| 品名                       | 数量       | 单价(¥)          | 金额(¥)       | 商品搜索:条6 | 5/助记码/ | 商品名称/价 | 偕以+开头         |                        |
|--------------------------|----------|----------------|-------------|---------|--------|--------|---------------|------------------------|
| 老北京鸡肉卷                   | 2        | 8              | 16          | 热销商品    | 書桜     | 汉堡道    | 休闲食品_         | · · · ·                |
| 麦香萍麵堡(大份)                | 1<br>堂食  | 18             | 18          | 麦香鸡酿饭   | 新橋     |        | 表北京湾内楼<br>メ 元 | <b>羅西哥鸡肉老</b><br>8.00元 |
|                          | 台号: 8    |                |             |         | 7      | 8      | 9             |                        |
|                          | 人数: 5    |                |             |         | 4      | 5      | 6             |                        |
|                          |          |                |             | _       | 1      | 2      | 3             |                        |
|                          | 餐后       | 付款(B) 立        | 即结账(N)      |         | с      | 0      |               |                        |
| 删除 贈送<br>(Ctrl+D) (Ctrl+ | G) (Ctrl | B科 取3<br>+T) ( | 肖选中<br>Esc) |         | <      | 上一页    | < 页−٦         |                        |
| 整单备注 ¥34                 |          | 结              | 账           | 動打      | 会员     | 外契9    | 送堂食           | 50 <b>F</b>            |

#### 备注: 堂食台号可设置自动生成、手动输入(参数设置)

**立即结账:** 弹出结算页面,结算后形成销售单,小票和厨打打印小票。(堂食页面不显示立即结账 单据。)

**餐后结账:** 输入桌号和人数生成客用单,同时厨打打印单据。在堂食界面显示未付款堂食单据,"餐后结账"单据可操作"加菜"、"减菜"、"更换台号"、"会员",客户消费后再点击"结账"。

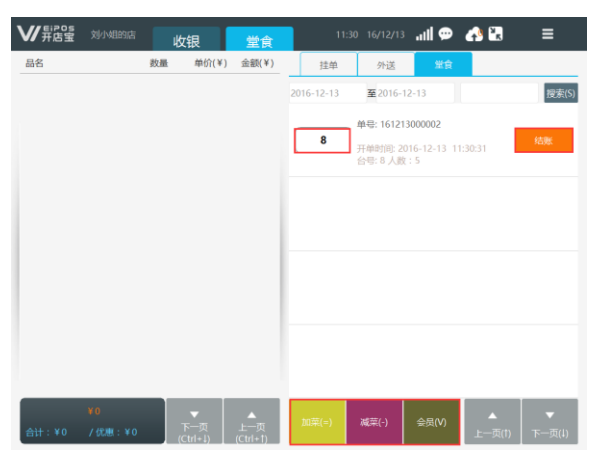

①堂食加菜:选择单据,点击"增加商品",可为已点单未结账的堂食单据添加菜品。
 ②堂食减菜:选择单据,点击"减少商品",点选需取消的菜品删除,然后点击"减少"。
 ③更换台号:点击堂食台号,输入更换台号。

④会员结账:点击"会员"录入会员信息,点击结账。

#### 6.6 如何操作外卖外送

为电话订单客户点单,首先添加商品,点击"外卖外送",进入外卖单信息录入界面,输入客户名称、联系电话、配送地址等,选择配送人员(系统自动记忆顾客信息,仅需输入电话,即可自动添加老顾客姓名和地址)。

| ₩用店里             | 刘小姐的店            | 收     | 艮     | 我了么 <sup>《</sup> |                   | 15:12 16/08/12 | atl 😫   | ≡         |
|------------------|------------------|-------|-------|------------------|-------------------|----------------|---------|-----------|
| 品名               |                  | 数量    | 单价(¥) | 金額(¥)            | 客户信息              |                |         |           |
| 柠檬茶              |                  | 1     | 15    | 15               | * 联系电话:           | 18707313561    | 客户名称: A |           |
| 茄子豆角             |                  | 1     | 10    | 10               | * 配送地址:           | 长沙市芙蓉区韭菜园      |         | $\otimes$ |
| 麻辣牛肉             |                  | 1     | 22    | 22               | 配送时间:             | 2016-08-12     | 1585 ×  | 20分 ~     |
| 胡萝卜炒肉            |                  | 1     | 15    | 15               | 备注:               |                |         |           |
|                  |                  |       |       |                  | <b>配送人员</b><br>田田 |                |         |           |
|                  |                  |       |       |                  |                   |                | Î       | <u>م</u>  |
| <b>同</b><br>取满整单 | - <b>節</b><br>注单 | ے<br> | •     | ▼<br>丙—丙         |                   | 返回             | 确定      |           |

外卖外送批量结账,①点击批量结账;②选择配送人员;③显示当前所选配送人员已配送未结账账 单信息、总应收金额;④点击确认,一键将该配送人员所有配送账单结账。

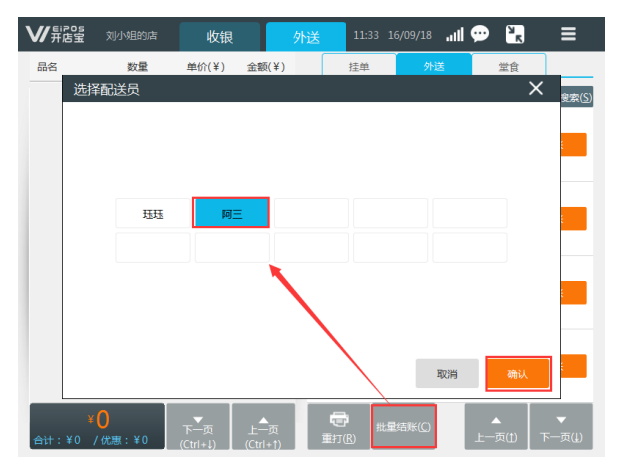

6.7 如何操作饿了么、美团外卖接单

饿了么、美团外卖接单功能使用前需致电 400-839-9258 绑定相关参数,绑定完成后终端 设置如下:

#### 第一步:门店设置

₩ 第 6 3

进操作界面:设置一参数设置一020,根据已配置的情况勾选饿了么、美团。

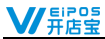

| <b>以用的空</b> 刻小姐的店 | 收银 设置 13:17 16/12/13 。   | ull 🗭 📣 🕄 🛛 🔳     |
|-------------------|--------------------------|-------------------|
| 10 <b>11</b>      | 参数设置 020                 |                   |
| 打印设置              | 启用自动接单:<br>外表平台选择(交持多或); |                   |
| 外设设置              | 美团                       |                   |
| 厨打设置              | 惯了么                      |                   |
| 参数设置              |                          |                   |
| 收款设置              |                          | $\langle \rangle$ |
| 系统维护              |                          |                   |
|                   |                          | 确定                |

系统 020 参数设置完成后,进入主页一020/饿了么/美团一门店设置,您可根据实际情况开启/关闭 门店营业状态。如关闭则为停业状态,不接收订单。

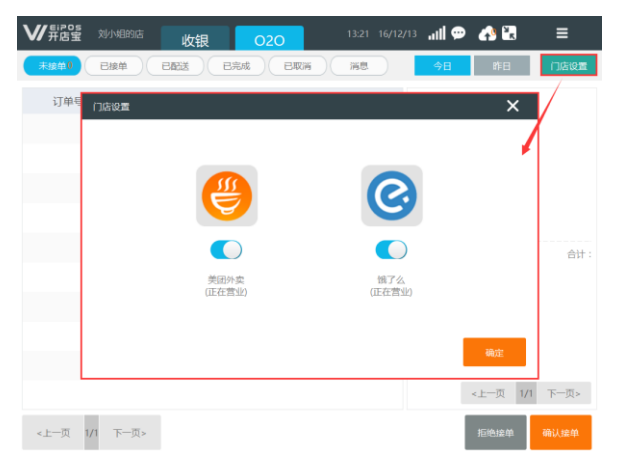

#### 第二步: 外卖接单

客户下单后,系统提示有网络订单(可外接音频语音提示),门店营业员拒绝接单或接收网络订单,

接收订单门店进行派送。外卖单据状态为未接单、已接单、已配送、已完成、已取消五种状态。

①未接单:查看系统接收的订单并进行处理,可选择"拒绝接单"或"确认接单"。

- ②已接单:查看已确认接单单据,可选择"取消单据"或"配送单据"。
- ③已配送: 查看已配送单据, 可选择"取消订单"或"完成"。
- ④已完成:查看所有已完成单据,可打印单据详情。
- ⑤已取消:查看所有已取消单据(所有取消订单,需录入取消原因)。

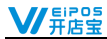

| ♥用店宝 #         | #記 收報   | 良 C         | 20    | 14:49 16/1: | 1/21 📶 💬                                                                                        | <sup>ы</sup> к                                                           | ≡                                        |
|----------------|---------|-------------|-------|-------------|-------------------------------------------------------------------------------------------------|--------------------------------------------------------------------------|------------------------------------------|
| 未接单0 日         | 接单 日配送  | 已完成         |       | 消息          | 今日                                                                                              | 昨日                                                                       | 门店设置                                     |
| 订单号            | 来源      | 下单时间        | 金额    | 支付          | 美团外卖订                                                                                           | 单详情                                                                      |                                          |
| 15674952193741 | 美团外卖    | 11-21 14:47 | ¥6.07 | 送到付款        | 订单号:15674<br>下单时间:11-2<br>姓名:周(女士)<br>手机:1508495<br>收货地址:西藏<br>备注:不吃蒜不<br>商品問題<br>花生 )<br>餐盒费 ) | 95219374181<br>114:47<br>2521<br>回友練 少放練<br>66 ¥0.0<br>1 ¥0.0<br>66 ¥6.0 | 3<br>(150)<br>不吃練<br>计:¥6.07<br>)1<br>)0 |
| <上一页 1         | /1 下一页> |             |       |             | <上-<br>取消订单                                                                                     | -页 1/1 <sup>-</sup><br>Āt                                                | 下一页>                                     |

### 6.8 如何操作整单折扣、抹零

| <b>₩</b> # | POS 刘小姐          | 915 <b>1</b> 8 | 切银      | 020 •    | 14:17   | 16/12/13 | all 🗭 | 📣 🔛            | ≡     |
|------------|------------------|----------------|---------|----------|---------|----------|-------|----------------|-------|
| 品名         |                  | 数量             | 单价(¥)   | 金額(¥)    | 待收: ¥36 |          |       | ¥ 36           |       |
| 麦香鸡        | 腿堡(大份)           | 2              | 18      | 36       | 合计:¥36  | / 商品优    | 惠:¥0  | 整单折扣:          | ¥0    |
|            |                  |                |         |          | (5)     | ¥ 10     | 7     | 8              | 9     |
|            |                  |                |         |          | 现金      | ¥ 20     | 4     | 5              | 6     |
|            |                  |                |         |          | 夏村宝     | ¥ 50     | 1     | 2              | 3     |
|            |                  |                |         |          |         | ¥ 100    | с     | 0              |       |
|            |                  |                |         |          | 微信      | 5        | 整单    | 折扣( <u>D</u> ) | 抹零(乙) |
| BQ34<br>(E | 證单 挂#<br>sc) (F1 | 単 2<br>0) 上・   | ▲<br>一页 | ▼<br>下一页 |         |          |       |                | RE    |

**整单折扣:**您在销售过程中针对销售单整张单进行折扣,进入收银界面,点击整单折扣,弹出整单 折扣页面,选择比例折扣或直减金额。

抹零: 收银过程中抹去销售单的尾数金额。进入收银界面,点击抹零,输入抹零后金额。

#### 6.9 如何进行多方式收款

操作界面:设置一收款设置,系统默认支付方式为现金,并可支持添加10种自定义收款方式进行记账。您可在系统中直接修改自定义支付方式的名称,所有添加的支付方式在收银界面可供选择。

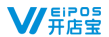

若需开通支付宝、微信支付等在线收款方式,请致电 400-839-9258 绑定相关参数。

| ₩ 异店室 刘小姐的店 | 收银       | 设置           |       | .ul 🗭 🔥 | ™ =  |
|-------------|----------|--------------|-------|---------|------|
| 设置          | 收款设置     | 支付参数 移动支付    | す 储値卡 |         |      |
|             | 请选择您可能用到 | 的收款方式 ( 可以多选 | )     |         |      |
| 打印设置        | 现金       | 银联卡          | 储值卡   | 微信N     | 支付宝N |
| 外设设置        | 百度钱包     | QQ钱包         | 翼支付   | 大众点评闪惠  | 微信支付 |
| 厨打设置        | 支付宝      |              |       |         |      |
|             | 自定义收款方式  | (用于记账)       |       |         |      |
| 参数设置        | 自定义      | 自定义          | 自定义   | 自定义     | 自定义  |
|             | 修改       | 修改           | 修改    | 修改      | 修改   |
| 教教设置        | 自定义      | 自定义          | 自定义   | 自定义     | 自定义  |
| 7.14/0.14   | 修改       | 修改           | 修改    | 修改      | 修改   |
| 原动切田护       |          |              |       |         |      |
|             |          |              |       |         | 确定   |

注: 在线支付建议使用扫描枪扫描顾客支付条码完成支付。使用网络支付(包括但不限于支付宝、微信支付)请确保终端网 络通讯正常,支付成功以终端界面提示"支付成功"并打印销售小票为准;若出现其他提示或打印小票为"支付撤销凭证", 表示该笔收款失败,请商家改用其他收款方式完成该笔销售单。

#### 6.10 如何操作交接班

店员下班时,需要执行交班并打印交班报表,用以签退您的账号,并获取您本班的销售情况。进入 更多一交接班,系统提示是否确定交接班,点击"交班"后打印交接班小票。

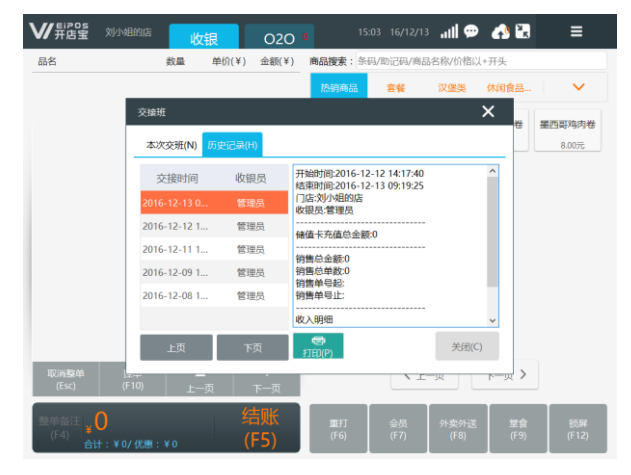

备注:历史记录中可查看、打印历史交接班销售情况;未跨零点情况下终端断电后,同一账号重新登录,当前班次报表不丢 失。

快速交接班操作

 ①操作界面:设置一参数设置。开启自动交接班<sup>(##交###0):</sup>
 ②使用非001账号登陆时,进行盲交,输入当前钱箱现金金额 备注:快速交接班模式下,管理员001账号可查看交接班历史记录信息

## 6.11 如何操作锁屏

您在离开收银机时可对终端执行锁屏操作。操作锁屏后营业员需要重新登录系统。操作方法:收银 主界面一锁屏。

| ₩#82 刘小姐的店                                  | 收银       | 020        |                | 3 16/12/13 📶       | 🗭 🔥 🕄            | ≡               |
|---------------------------------------------|----------|------------|----------------|--------------------|------------------|-----------------|
| 品名                                          | 数量 单价(¥) | 金額(¥)      | 商品搜索:条码/       | (助记码/商品名称/6        | )格以+开头           | 8               |
|                                             |          |            | 热销商品           | 套餐 汉堡              | 类 休闲食品           | ~               |
|                                             |          |            | 麦香鸡腿堡<br>2.00元 | 板烧麻辣鸡腿堡<br>8.00元   | 老北京鸡肉卷<br>8.00元  | 圖西哥內內卷<br>8.00元 |
|                                             |          |            | 劲脆鸡米花          | 无码商品               |                  |                 |
|                                             |          |            | 6.0070         | 0.00元              |                  |                 |
|                                             |          |            |                |                    |                  |                 |
|                                             |          |            |                |                    |                  |                 |
|                                             |          |            |                |                    |                  |                 |
|                                             | _        | _          |                |                    |                  |                 |
| 取 <b>两整单 挂单</b><br>(Esc) (F10)              | 上一页      | 下一页        |                | く上一页               | 下一页 >            |                 |
| 整单备注<br>(F4) <mark>¥0<br/>合计:¥0/ 优惠:</mark> | ¥0 (     | 吉账<br>(F5) | 11日<br>(F6)    | 会员 外窦:<br>(F7) (F3 | 外送 堂食<br>8) (F9) | 锁屏<br>(F12)     |

## 第7章会员管理

您可在门店终端办理会员,对会员进行管理。

### 7.1 会员设置

操作界面:更多一会员管理一设置。您可以根据门店需求设置会员等级、会员折扣、会员积分兑换 规则、会员价是否参与会员折扣。系统默认了一个普通的会员级别,会员折扣为100%。

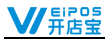

|                | 刘小姐的店             | 收银 会员             | 管理          | 15:03 1             | 6/12/13 📶 🗭 | - 📣 🕄 | ≡    |
|----------------|-------------------|-------------------|-------------|---------------------|-------------|-------|------|
| <b>搜索</b> : 手机 | 成会员卡号             | 等级: 全部            | ~           |                     |             |       | 查询   |
| 14-12          | 设置                |                   |             |                     |             | ×     |      |
| XTO            |                   | 等级                | 折扣          |                     | 操作          |       |      |
|                |                   | 普通                | 100         | %                   | 修改          |       |      |
|                |                   |                   |             | %                   | 增加          |       |      |
|                |                   |                   |             | %                   | 増加          |       |      |
|                |                   |                   |             | %                   | 增加          |       |      |
|                | 会员演费和             | ¢m ·              | <b>10</b> 4 | 70<br>16100101 · 14 | B= 1.00     | -     |      |
|                | 会局价商品             | 参与会局折扣(D):        |             |                     |             |       |      |
|                |                   |                   |             |                     | 107126      | 7651  |      |
|                |                   |                   |             |                     |             |       |      |
| ❶<br>新增(N)     | <b>前</b><br>删除(D) | <b>读</b><br>设面(S) |             |                     | < 上一页       | 1 /1  | 下一页。 |

## 7.2 新增会员

会员设置完成后,您现在可新增会员(虚拟会员),点击"新增"打开新增会员页面,输入姓名、 手机号码、生日、会员等级、是否绑定储值卡。

| ₩ # # # # # # # # # # # # # # # # # # # | 收银 会员管理 15        | :07 16/12/13 📶 💬 🖨 | 2. ≡       |
|-----------------------------------------|-------------------|--------------------|------------|
| 搜索: 手机或会员卡 新增会                          | đ                 | ×                  | 查询         |
| 姓名 手                                    | 会姓名:              |                    | 操作         |
| • 4                                     | F机号d 绑定储值卡        | ×                  |            |
| 4                                       | <u> </u> 長卡       | 🛞 读卡(R)            |            |
|                                         |                   | 桛按钮; ∨             |            |
| ••                                      | 3、 和八下兮, 点山朔以夜祖。  | 确认                 |            |
| 鄉定伺                                     | 值卡()              |                    |            |
|                                         | 还未绑定鳍值卡           | 绑定储值卡(B)           |            |
| 开卡(A                                    |                   | 取消 輸认              |            |
|                                         | <b>论</b><br>设置(S) | < 上一页              | 1 /1 下一页 > |

## 7.3 会员积分兑换

您根据设置的积分规则进行积分,可进行积分兑换。选择会员,点击"兑换",输入兑换积分,备 注兑换信息,例如:兑换商品或金额,确定后即可兑换成功。

## 7.4 会员消费记录查询

您可以在消费记录页面中查询到会员消费流水及详情。

### 7.5 会员消费

您可以在销售结账前输入会员信息(会员卡号/手机号码),会员消费优惠金额显示在销售小票。

## 第8章储值卡管理

#### 8.1 储值卡设置

首次使用需设置 16 位数密码,密码设置后不允许修改,请牢记该密码。使用储值卡功能需进行如下 参数设置。操作界面:系统设置一收款设置一储值卡。

| ₩ # # # # # # # # # # # # # # # # # # # | 收银 设置 15:11 16/12/1                                          | 3 aul 💬 📣 🖳 🛛 🗏    |
|-----------------------------------------|--------------------------------------------------------------|--------------------|
| 设置                                      | 政教设置 支付参数 移动支付 储值卡                                           |                    |
|                                         |                                                              |                    |
| 打印设置                                    | 读卡翻品牌: 内置读卡器<br>消费需要密码(Y):                                   | ~                  |
| 外设设置                                    | 密码设置:已设置<br>▲ 溫馨提示:密码一旦修改,周原密码开的编                            | 值卡将做废!             |
| 厨打设置                                    | 数据自动备份(10): () 旅行部長(13)                                      |                    |
| 参数设置                                    | 編値規则:<br>実际金額 名100元送10元 充2                                   | 00元送20元<br>(Alt-2) |
| 收款设置                                    | 充300元送30元<br>(Alt+3)         充500元送50元<br>(Alt+4)         充8 | (Alt+5)            |
| 系统维护                                    |                                                              |                    |
|                                         | 新增储值规则(N) 删除储值规则(D)                                          | 确定                 |

①读卡器品牌:选择读卡器品牌,系统支持储值卡类型包括IC卡(实体卡)、磁条卡(虚拟卡)。IC卡读卡器支持型号详见外设列表。磁条卡读卡器为U口通用型读卡器。
②消费需要密码:虚拟卡消费时免输入密码支付开关。仅适用于磁条卡(虚拟卡)用户。
③数据自动备份:插入U盘/SD卡,指定路径定时备份储值卡信息,可进行数据还原。
④储值规则:新增最多5条储值规则,可删除已设置的规则。
注意:IC卡的全部操作均需先放置卡片,再点击"开卡、充值"等操作。

#### 8.2 如何开卡

您在终端办理储值卡,进入更多一储值卡,点击"开卡"。

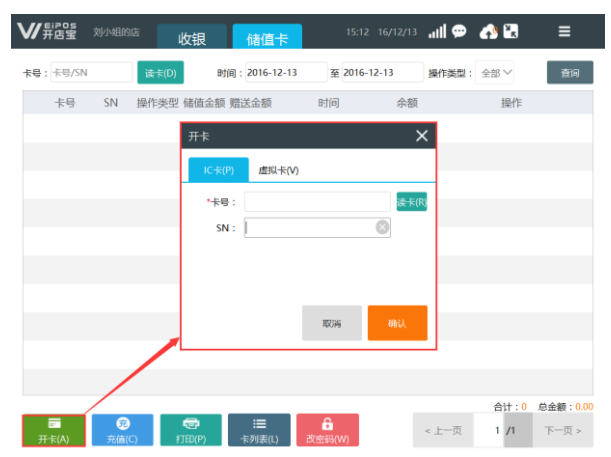

IC 卡:将卡放置于 IC 卡读卡器读卡上,点击"开卡"-"读卡"读取卡号,输入 SN 号(自定义 1-13 位数字或字母,可不输入),点击"确定"完成 IC 卡开卡。

虚拟卡:可使用磁条卡读卡器直接读卡,若没有实体卡,可手工输入卡号,设置密码完成开卡。

### 8.3 如何充值

开卡成功后,您可对储值卡进行充值、冲减。"充值"即增加卡内余额,"冲减"为减少卡内余额。 冲减可用于营业员误充值,需要纠正多充金额的情况。

| 卡号 SN | 储值卡充值                                |         | ×   | 操作 |
|-------|--------------------------------------|---------|-----|----|
|       | 卡号:<br>类型: 余额:<br>充值方式选择             | 🛞 读卡(R  | 查词  |    |
|       | 实额充值: 输入金额,进行实充, 引                   | 5赠这金额,  | 8 9 |    |
|       | 元100元送10元(Alt+1)<br>充200元送20元(Alt+2) | 4       | 5 6 |    |
|       | 充300元送30元(Alt+3) 选非                  | ¥储值规则充值 | 2 3 |    |
|       | 充500元送50元(Alt+4)<br>充800元送80元(Alt+5) | 0       | . c |    |
|       | <del>苑值(C)</del> 冲礁(D)               |         | 关闭  |    |

IC 卡充值: 将卡放置于 IC 卡读卡器读卡, 输入充值金额或选择充值规则, 点击"充值"。

**虚拟卡充值:** ①使用磁条卡读卡器直接读卡; ②输入虚拟卡卡号,点击"查询"。输入充值金额或选择充值规则,点击"充值"。

## 8.4 如何查询卡流水等信息

| V/ | <b>新店宝</b> | \$10-1-10-00 | ii y | 娘       | 储值卡          | 18:0                | 00 16/08/04 | atl 🕄   | ≡           |
|----|------------|--------------|------|---------|--------------|---------------------|-------------|---------|-------------|
| 卡号 | :  标号/SN   | 0            | 读卡   | 时       | 间;2016-08-04 | 至 2016-08-04        | 操作类型:       | 全部~     | 查询          |
|    | 卡号         | SN           | 操作类型 | 储值金额    | 赠送金额         | 时间                  |             | 余额      |             |
| 1  | 177589     |              | 消费   | 75.00   | 0.00         | 2016-08-04 18:00:34 |             | 1125.00 | D           |
| 2  | 177589     |              | 充值   | 1000.00 | 200.00       | 2016-08-04 17:58:53 |             | 1200.00 | 0           |
| 3  | 177589     |              | 新卡   | 0.00    | 0.00         | 2016-08-04 17:45:50 |             | 0.00    |             |
|    |            |              |      |         |              |                     |             |         |             |
|    |            |              |      |         |              |                     |             |         |             |
|    |            |              |      |         |              |                     |             |         |             |
|    |            |              |      |         |              |                     |             |         |             |
|    |            |              |      |         |              |                     |             |         |             |
|    |            |              |      |         |              |                     |             |         |             |
|    |            |              |      |         |              |                     |             |         |             |
|    | =          |              |      | -       |              | 6                   |             | 合计:3    | 总金额:1275.00 |
|    | 开卡         | 充值           |      | 打印      | 卡列表          | ax the set          | < 上一页       | 1 /1    | 下一页 >       |

储值卡界面,实体卡通过读卡器进行读卡,读取储值卡流水,包括充值流水、消费流水、余额。虚 拟卡则输入储值卡号,点击"查询"。

备注:储值卡流水信息可点击"打印",终端打印出储值卡流水小票。

### 8.5 卡列表

| <b>₩</b> #₿  | 905 刻小姐的店   | 收银        | 储值卡    | 15:17 | 16/12/13 📶 💬 🍐      | 1      | ≡      |
|--------------|-------------|-----------|--------|-------|---------------------|--------|--------|
| 储值卡>         | 卡列表         |           |        | +     | ≂号/SN :             | 🛞 读卡   | (R) 查询 |
|              | 卡号          | SN        | 储值金额   | 赠送金额  | 最近操作时间              | 余额     | 状态     |
| 1            | 1001        |           | 800.00 | 80.00 | 2016-12-13 15:18:32 | 880.00 | 正常     |
|              |             |           |        |       |                     |        |        |
|              |             |           |        |       |                     |        |        |
|              |             |           |        |       |                     |        |        |
|              |             |           |        |       |                     |        |        |
|              |             |           |        |       |                     |        |        |
|              |             |           |        |       |                     |        |        |
|              |             |           |        |       |                     |        |        |
|              |             |           |        |       |                     |        |        |
|              |             |           |        |       |                     |        |        |
| 个数: <b>1</b> | 金额合计:880.00 |           | _      |       |                     |        |        |
| 返回(B         | ) 销卡(0) 退   | 牧(M) 编辑(E | )      |       | < 上一页               | 1 /1   | 下一页 >  |

您可在储值卡一卡列表查看所有终端储值卡信息,也可通过读卡,或输入卡号、SN号(点击"查询") 查看储值卡,对储值卡进行销卡、退款、编辑。

销卡使用场景:顾客丢失或需作废储值卡,核实本人申请,进行销卡,销卡后储值卡状态为"已注 销",注销后点击"退款",注销卡不可再用。

如多店通用的 IC 卡,销卡操作需在多个终端同时操作。

#### 8.6 储值卡消费

| ♥用店室          | ¢U/JAEBS    | ris 🛛 🔥 | 很        | 020      | 0        | 15:19 | 16/12/13 | .ı <b>ll 🗭</b> | 📣 🔛    | ≡     |
|---------------|-------------|---------|----------|----------|----------|-------|----------|----------------|--------|-------|
| 品名            |             | 数量      | 单价(¥)    | 金额(¥)    | 待收:      | ¥ 40  |          |                | ¥ 0.00 |       |
| 麦香鸡腿堡(大份)     | )           | 储值卡支付   |          |          |          |       |          |                | 单折扣    | :¥0   |
| 劲脆鸡米花         |             | IC卡(P)  | 虚拟卡      |          |          |       |          |                | 8      | 9     |
| 板烧麻辣鸡腿堡       |             |         |          |          |          |       |          |                |        |       |
|               |             |         |          |          |          |       |          |                | 5      | 6     |
|               |             |         |          |          |          |       |          |                | 2      | 3     |
|               |             | 收获      | 欠金额(¥):  | 40       |          |       | 请刷储值     | i末             | 0      |       |
|               |             |         |          |          |          |       |          |                | യ      | 抹零(Z) |
| 取满整单<br>(Esc) | 挂单<br>(F10) | L L     | <b>、</b> | ▼<br>下一页 | 新值;<br>4 | 8     |          |                |        |       |

您在销售收款时,选择储值卡支付。

IC 卡: 将客户储值卡放置于读卡器位置,读取卡信息系统自动支付。 虚拟卡: 可读卡消费,亦可无卡+密码点击"确认"后,卡信息系统自动支付。

## 第9章活动促销

您可以通过设置促销活动促进门店商品销售,包括新增单品折扣和套餐促销。已设置的促销活动可 在列表中查看,亦可编辑、删除,促销仅在活动时限内有效。操作方法:更多—基础资料—促销设置。

| 开店室 刘小姐的店 | 收银 基 | 础资料        | 09:47 1    | 6/08/05 | ≅ ≡   |
|-----------|------|------------|------------|---------|-------|
| 企业信息      | 商品资料 | (Elitica M | 员工资料       |         | X HER |
| 全部促销      | ◇ 全部 | ~          |            |         |       |
| 名称        | 类型   | 状态         | 创建时间       | 创建人     | 操作    |
| 周五爆品      | 单品折扣 | 正进行        | 2016-08-05 | 管理员     | 查看 编辑 |
| 周六爆品      | 单品折扣 | 末开始        | 2016-08-05 | 管理员     | 查看 编辑 |
| 套餐A       | 衰發   | 正进行        | 2016-08-05 | 管理员     | 査看 編組 |
|           |      |            |            |         |       |
|           |      |            |            |         |       |
|           |      |            |            |         |       |
| 0 0       |      |            |            |         | F     |

### 9.1 单品折扣

系统可设置三种单品折扣分别为单品固定价、单品折扣、单品直减。操作方法:促销设置一新增单 品折扣,录入活动名称、活动时间、促销类型、添加促销单品。

| ₩₩   | POS<br>店宝   |         | 收   | 浪 🚦  | 翻资 | <u>\$</u> |      |       |    | atl 🖪 | ≡    |
|------|-------------|---------|-----|------|----|-----------|------|-------|----|-------|------|
|      |             | 企业信息    |     | 商品资料 |    | 促销设置      |      | 员工资料  |    | 修改密码  |      |
| 活动名称 | 活动名利        | 察(十个字I) | (内) |      |    |           |      |       |    |       |      |
| 时间   |             |         |     | 至    |    |           | 促销类型 | 单品折扣  | ⊻折 | 扣率%   |      |
|      |             |         |     |      |    | 单品折扣商品    |      | 单品固定价 |    |       |      |
| ĩ    | 商品名称        | ĸ       | 单位  |      | 原价 | 促销        | 紒    | 单品折扣  |    | 折扣率   |      |
|      |             |         |     |      |    |           |      | 单品直减  | -  |       |      |
|      |             |         |     |      |    |           |      |       |    |       |      |
|      |             |         |     |      |    |           |      |       |    |       |      |
|      |             |         |     |      |    |           |      |       |    |       |      |
|      |             |         |     |      |    |           |      |       |    |       |      |
|      |             |         |     |      |    |           |      |       |    |       |      |
|      |             |         |     |      |    |           |      |       |    |       |      |
|      |             |         |     |      |    |           |      |       |    |       |      |
|      |             |         |     |      |    |           |      |       |    |       |      |
|      |             |         |     |      |    |           |      |       |    |       |      |
| 添加商  | 品 <u></u> 劒 | 除商品     |     |      |    |           |      |       |    | <上一页  | 下一页> |
|      |             |         |     |      |    |           |      |       |    | 取消    | 确定   |

**单品固定价:**设置商品为固定价格促销。

**单品直减:**设置商品直减金额。

**单品折扣:**设置商品折扣比例。

## 9.2 套餐

您可以在终端建立套餐,套餐有二种方式:固定套餐和可选商品套餐。固定套餐,套餐中的商品已 固定,全部为必选商品。可选商品套餐,套餐中的商品分为必选和可选二类商品,一般为必选商品和可 选商品搭配销售,可选商品可设置为单选或多选商品。

操作方法:促销设置一新增套餐,录入套餐名称、价格、促销时间、商品可选模式,添加商品。

| ♥用店室            |      | 收银                                                                              | 基础资料    | 4    |      | /08/05 .11    | <b>≥</b> ≡                                                    |   |
|-----------------|------|---------------------------------------------------------------------------------|---------|------|------|---------------|---------------------------------------------------------------|---|
|                 | 企业信息 | ()<br>()<br>()<br>()<br>()<br>()<br>()<br>()<br>()<br>()<br>()<br>()<br>()<br>( |         | 促销设置 | 员工资料 | (%2           | と変換                                                           |   |
| <b>套餐名称</b> 套餐名 | 5    |                                                                                 | 价格 0.00 |      |      |               |                                                               |   |
| 时间              |      |                                                                                 | 至       |      | 7    | 商品可选模式        | 单选                                                            | 2 |
|                 | 書    | 餐必选商品                                                                           |         |      | #    | 餐可选商品         | 单选<br>多选                                                      |   |
| 商品名称            | 单位   | 单价                                                                              | 数量      | 商品名称 | 单位   | 单价            | 数量                                                            | 1 |
|                 |      |                                                                                 |         |      |      |               |                                                               |   |
| 添加商品            | 删除商品 | <上一页                                                                            | 下一页>    | 添加商品 | 删除商品 | < <u></u> ±=3 | ₹<br>()<br>()<br>()<br>()<br>()<br>()<br>()<br>()<br>()<br>() |   |
|                 |      |                                                                                 |         |      |      |               | RCM M                                                         | 定 |

#### 9.3 套餐销售

定义好促销活动,您在终端就可以做促销了。进入收银界面,点击套餐、单品折扣活动添加至商品 销售区,可选套餐需选择商品,确认后以折扣价进行销售。

## 第10章库存管理

您通过本系统库存管理对门店商品进行库存管理,进入系统主页面,点击库存管理,首次进入库存 管理,系统提示您"启用库存管理,是否继续?"。启用库存管理,门店销售商品数量将减少库存,系 统默认允许负库存销售,未启用前销售商品不计库存。通过库存管理可以查询实时库存、库存流水,进 行商品入库、出库、报损、盘点。

#### 10.1 如何操作实时库存查询

您查看实时库存前,需先添加进行库存管理的商品,未添加的商品不进入库存管理列表中。操作方 法:库存管理一实时库存一商品管理。实时库存支持导出,也可直接搜索某商品查看库存,已销售未做 商品入库的商品实时库存显示为负数。

| ♥用店室           | 刘小姐的店  | <b>展</b> 存           | 10:24 16/08/05 | al 🕄 🗉     |
|----------------|--------|----------------------|----------------|------------|
|                | 实时库存。  | <b>存</b> 流水 商品入库 商品出 | 库 商品报损 库有      | 建点         |
| 商品搜索:          | ۲      |                      | 商品分类: 全部 🗸     | 查询         |
| 序号             | 商品名称   | 条码                   | 单位             | 实时库存       |
| 1              | 雪茶花护发素 | 6934770388379        | 瓶              | -12.000    |
| 2              | 柠檬茶    |                      | 杯              | 9.000      |
| 3              | 蜂蜜柚子水  |                      | 杯              | 47.000     |
| 4              | 雪符     |                      | 62             | 96.000     |
| 5              | 可乐     |                      | 18             | 96.000     |
| 6              | 红烧肉    |                      | 份              | -1.000     |
| 7              | 茄子豆角   |                      | 份              | -1.000     |
| 8              | 麻辣牛肉   |                      | 份              | -1.000     |
| <b>企</b><br>导出 | 高品管理   |                      | <上─页           | 1 /2 下一页 > |

### 10.2 如何操作库存流水查询

您可以通过库存流水查询门店库存流水情况。输入搜索条件、选择商品分类后查询,支持导出流水 报表。

## 10.3 如何操作商品入库

| ₩₩   | 905 刻小姐的店                              | 收银       | 库存                  |              | /08/05 | ×      | ≡       |
|------|----------------------------------------|----------|---------------------|--------------|--------|--------|---------|
|      | 实时库存                                   | 库存流水     | 商品入库                | 商品出库 商品报损    | 库存盘点   | D      |         |
| 单号搜索 | :                                      | Bitji    | 1 : 2016-08-05      | 至 2016-08-05 |        |        | 查询      |
| 序号   | 单号                                     | 总数量      | 备注                  | 制单日期         | 制单人    | 状态     | 操作      |
| 1    | RK20160805001                          | 262.000  |                     | 2016-08-05   | 管理员    | 审核通过   | 查看      |
| 2    | RK20160805002                          | 83.000   |                     | 2016-08-05   | 管理员    | 未审核    | 直看      |
| 3    | RK20160805003                          | 4.000    |                     | 2016-08-05   | 管理员    | 审核通过   | 直看      |
| 4    | ;фRK20160805003                        | -4.000   |                     | 2016-08-05   | 管理员    | 审核通过   | 直看      |
|      |                                        |          |                     |              |        |        |         |
|      |                                        |          |                     |              |        |        |         |
|      |                                        |          |                     |              |        |        |         |
|      |                                        |          |                     |              |        |        |         |
|      |                                        |          |                     |              |        | 数量合计:  | 345.000 |
| 認知   | 「「「「「」」の「「」」の「「」」の「「」」の「「」」の「「」」の「「」」の | <b>前</b> | <b>⑦ √~</b><br>核 冲减 | ★<br>供应商管理   | 上一页    | 1 /1 7 | 下一页 >   |

您可以通过商品入库调整门店商品库存量。操作方法:库存管理一商品入库。

供应商管理:点击供应商管理,首先将门店供应商资料录入系统。

新增入库单:点击新增,选择供应商、添加商品,修改商品进价、数量,确认入库。

**入库单审核:**新增的商品入库单状态显示为"未审核",不计入库存量,可进行修改、删除、审核。 审核单据,选择单据点击"审核"。

**入库冲减:** "审核通过"的商品入库单不可进行修改、删除,如您需要作废己审核的单据,选择入 库单点击"冲减"将票据冲票,冲减后的单据总数量显示为负数。

#### 10.4 如何操行商品出库

您通过商品出库操作调整门店商品库存量,可操作新增、修改、删除、冲减、审核管理商品出库单。 操作方法:库存管理一商品出库。

新增出库单:进入商品出库操作页面,点击"新增"添加商品出库单。

**出库单审核:**新增的商品出库单状态为"未审核",不影响库存变化,可进行编辑和删除。选择单据点击"审核",即可完成出库单审核。

**出库单冲减:**"审核通过"的商品出库单不可进行修改、删除,如您需要作废已审核的单据,选择 出库单点击"冲减"将票据冲票,冲减后的单据总数量显示为负数。

### 10.5 如何操作商品报损

您在销售过程中出现商品损耗、商品过期等情况需要调整库存,可进行商品报损。操作方法:库存 管理一商品报损。新增商品报损单、审核商品报损单,请参考新增商品出库单、出库审核单(同理)。

#### 10.6 如何操作库存盘点

您可以通过盘点对门店商品实存量进行管理。操作方法:库存管理一库存盘点。

| ₩    | POS<br>店宝 | 刘小姐的店     | 收银     | 库存            |        | 11:01 16/  | 08/05 .11 | ×    | =     |
|------|-----------|-----------|--------|---------------|--------|------------|-----------|------|-------|
|      |           | 实时库存      | 库存流    | 冰商品入库         | 商品出库   | 商品报损       | 库存盘       | a l  |       |
| 单号搜索 | ŧ:        | ۲         |        | 时间:2016-08-05 | 至 2016 | -08-05     |           |      | 查询    |
| 序号   |           | 单号        | 差额量    | 盈亏金额          | 备注     | 制单日期       | 盘点人       | 状态   | 操作    |
| 1    | PD20      | 160805001 | -1.000 | -3.000        |        | 2016-08-05 | 管理员       | 审核通过 | 宣看    |
| 2    | PD20      | 160805002 | 1.000  | 10.000        |        | 2016-08-05 | 管理员       | 审核通过 | 直看    |
|      |           |           |        |               |        |            |           |      |       |
|      |           |           |        |               |        |            |           |      |       |
|      |           |           |        |               |        |            |           |      |       |
|      |           |           |        |               |        |            |           |      |       |
|      |           |           |        |               |        |            |           |      |       |
|      |           |           |        |               |        |            |           |      |       |
| Ē    |           | R         | â      | A             |        |            |           |      |       |
| 添加   | 0         | 修改        | 删除     | 审核            |        | <          | 上一页       | 1 /1 | 下一页 > |

**新增盘点单:**点击"添加"进入新增盘点单界面,选择商品,输入盘点数量,完成后点击"盘点" 形成盘点单。

**盘点单审核:**新增的盘点单状态为"未审核",可修改、删除。选择盘点单点击"审核",与实时 库存数量比对后,盘点单显示差额量、盈亏金额,实时库存商品数量同步修改为盘点单商品库存量。审 核后的盘点单不可修改、不可冲票。

## 第11章报表查询

#### 11.1 如何查询终端报表

您通过终端报表查询门店销售、商品销售、分类排行、销售流水、020 销售、020 流水等情况。操作 步骤:更多一报表。

#### 11.2 如何查询手机报表

通过手机可以查看销售总帐、销售收入、商品分类统计、商品销量排行、客单流水、储值卡流水、 O2O 收入等报表。请先下载 APP"开店宝典", 360 手机助手、应用宝、小米、华为应用市场、App Store 可下载。

**绑定终端:** 下载完成后注册用户,进入我的一终端管理,扫描机器编码(详见机器系统维护一关于

本机),绑定需要查询数据的终端。

**查询报表:** 进入菜单"报表"选择门店,查看报表。若进入前尚未绑定终端,则会提示绑定终端。 备注: 一台手机可以绑定多台终端,一台终端可被多台手机绑定。终端管理中可自定义勾选多个门店,查看门店报表汇总数 据。

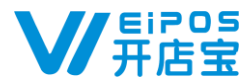

## 24 小时服务热线: 400-839-9258

江苏睿博数据技术有限公司

网址:<u>www.ruipos.com</u> 服务热线:400-839-9258 地址:江苏省苏州工业园区东长路 88 号 G1 栋 8F (2.5 产业园)

#### 江苏睿博数据技术有限公司(湖南研发中心)

地址:长沙市芙蓉区韭菜园路 97 号富利大厦 5F